## Manage Provider Message Categories

Last Modified on 03/20/2019 3:02 pm CDT

You can assign provider messages to specific categories, if needed. Setting up and assigning categories to your messages allows you to review messages by category in the future. While this isn't a necessary step, it helps you manage data if you record a large amount of provider messages. For example, when you use the Message List Export File, you can filter to messages related to a certain category.

Examples of categories you could create include:

- Paperwork Requests
- Claim Questions
- Payment Questions
- Nutrition Questions
- Complaints

## Adding Message Categories

To set up message categories:

Click the **Tools** menu, select **Messages**, and click **Message Categories**. The Message categories dialog box opens.

| 🎽 Messa | ge Categories           |      |                  | ×        |
|---------|-------------------------|------|------------------|----------|
| Edit.   | test<br>Test Category 1 |      | Delete<br>Delete | <b>^</b> |
|         |                         |      |                  | Ŧ        |
| A       | id                      | Save | Clo              | se       |

- 2. Click Add. The Add Message Category Code dialog box opens.
- 3. Click the box and enter the category name.

| ≚ Add Message Category Code       |  |  |  |  |  |
|-----------------------------------|--|--|--|--|--|
|                                   |  |  |  |  |  |
|                                   |  |  |  |  |  |
| Please enter the name of your new |  |  |  |  |  |
| Message Category Code here        |  |  |  |  |  |
| Paperwork Reminder                |  |  |  |  |  |
|                                   |  |  |  |  |  |
|                                   |  |  |  |  |  |
|                                   |  |  |  |  |  |
| Save                              |  |  |  |  |  |
|                                   |  |  |  |  |  |

4. Click Save.

## **Editing Message Categories**

Click the **Tools** menu, select **Messages**, and click **Message Categories**. The Message categories dialog box opens.

- 2. Click **Edit** next to the category to change.
- 3. Click the **Edit Code** box and update the category text.

| 1 | Messag             | ge Categories                         |            |                  | <b>X</b> |
|---|--------------------|---------------------------------------|------------|------------------|----------|
|   | Edit               | Paperwork Reminde<br>test             | r          | Delete<br>Delete | <u>^</u> |
|   | Edit               | Test Category 1                       |            | Delete           |          |
|   |                    |                                       |            |                  |          |
|   |                    |                                       |            |                  | Ŧ        |
|   | Edit the<br>Paperv | code text then click<br>vork Reminder | Save Edit. |                  |          |
|   | Ad                 | ld                                    | Save       |                  | Close    |

4. Click Save.

## **Deleting Message Categories**

**Note:** We strongly recommend that you do not delete categories to which you have previously assigned messages.

- 1. Click the **Tools** menu, select **Messages**, and click **Message Categories**. The Message categories dialog box opens.
- 2. Click **Delete** next to the category to delete.
- 3. Click **Yes** at the Are You Sure prompt.